## Judicial Council of California "How to Attend Your Remote Court Proceeding on Zoom" Video Transcript — Simplified Chinese

## (Voice over)

Zoom 是一个技术程序,可以让人们在任何地点通过视频连接到同一个会议。您的法庭可能使用 Zoom 进行法庭诉讼程序。本视频将向您介绍如何在预定时间通过 Zoom 加入您的诉讼程序。如果您申请了口译员服务,它还会向您介绍如何加入口译。

要加入 Zoom 远程诉讼程序,您将需要一个具有视频和音频功能的设备。这可能是一台电脑(例如笔记本电脑或台式电脑)、平板电脑或智能手机。该设备必须有一个摄像头(用于视频)和一个麦克风(用于音频)。它还必须能够通过有线连接、wifi或蜂窝数据接入互联网。

如果您无法使用这些设备,您可能能够使用座机或移动电话拨入 Zoom 远程法院诉讼程序。如果您需要这个选项,尤其是如果您需要口译,请通知法庭。

在您预定的法庭诉讼程序开始前大约 10 分钟,通过选择 Zoom 会议链接或将其输入网络浏览器加入会议。或者,如果您下载了 Zoom 应用程序,在您的设备上打开该应用。然后,如果需要的话,输入会议 ID 和会议密码。您可以在您从法院收到的邀请中找到这些信息。

请记住,如果使用 Zoom 应用程序,请确保您已经下载了所有最新更新,特别是如果您之前已经在您的设备上安装了该应用程序。

如果您使用的是电脑,并且没有下载 Zoom 应用程序,您可以在任何网络浏览器上访问 https://zoom.us/join。输入会议 ID,然后选择"Join(加入)"。Zoom 会询问您是否想下载应 用程序或通过网络浏览器加入。选择"Join from Your Browser(从您的浏览器加入)"。

当加入时,您也可能被提示输入您的名字,特别是如果您的设备以前没有连接过 Zoom。 一定要输入您的全名,并且它不会显示为 "iPhone"、您的电话号码或其他家庭成员的名 字。这会帮助法庭确认您的身份。

Zoom 还会提示您连接到音频和视频。确保允许访问您的摄像头,并选择"加入视频"(如果 提示)。如果询问您想如何加入音频,请选择您设备的音频或通过 Wi-Fi 连接。如果使用 手机或平板电脑,如果您愿意,您也可以使用蜂窝数据进行连接。(注意会产生数据费 率。)如果您的设备没有麦克风,您可以使用电话加入音频。参考会议邀请并拨打列出的 电话号码之一。如果需要的话,按照提示输入您的会议 ID 和密码。再说一遍,如果您要 拨入电话,尤其是需要口译员,请通知法庭。

Judicial Council of California "Preparing for Your Remote Court Proceeding on Zoom" Video Transcript — Simplified Chinese

当您加入时,您可能需要等待法院开始会议或让您进入会议。如果发生这种情况,您将看到一个在主持人允许您进入前保持等待的通知。如果您的案件之前还有其他案件,您可能 要等一段时间才能接到您的案件传唤。

当法庭允许您进入时,您会在屏幕上看到其他参与者。确保你们互相都能清楚地看到对 方。在电脑上,您可能需要从"View(视图)"菜单中选择"Gallery View(图库视图)"才能 看到所有参与者。选择"Speaker View(发言人视图)"将只显示正在发言的人。如果使用 智能手机或平板电脑,您可以点击9个正方形的图标实现图库视图。您可能需要滑动屏幕 才能看到所有其他参与者。

正对着摄像头坐,这样您会处于全视图中。确保您的麦克风静音,也就是麦克风图标上有红色斜线。

请注意,法庭可能会选择某些设置来控制您可以看到什么以及做什么。例如,法院可能禁 用图库视图。也可能将所有参与者的麦克风设置为静音。如果是这样,当轮到您发言时, 您会收到一条提示您取消静音的消息。

如果您要求提供法庭诉讼程序口译员服务,您必须在加入会议时选择一个语言频道。在电脑上,选择工具栏上的地球图标。然后选择您想说和听的语言。在平板电脑或智能手机上,选择"More(更多)",或三点图标。从出现的菜单中选择"Language Interpretation(语言口译)",然后选择您的语言。请务必选择"Done(完成)"以确认您的选择并且自己已被分入您的语言频道中。

进入语言频道后,您就会听到口译员的声音。您还将听到有人以非常低的音量说英语。如果您不想听到英语版,请在语言口译菜单中选择"Mute original audio(将原始音频静音)"。

在整个诉讼程序的过程中,不要打断法官或其他人的发言。但如果您有问题或技术上的困难,一定要告知法官。在 Zoom 上,您可以通过使用"举手"图标来执行此操作。您可以通过选择电脑上的"reactions (反应)"图标或智能手机上的三点图案 (或"More (更多)"菜单)来找到这个图标。使用"raise hand (举手)"图标时您的名字旁边和您的视频上将出现一只小手。这会向法官和其他参与者发出信号,表明您有疑问或问题。

在您的法庭诉讼程序结束时,法庭可能会结束会议或告知您您可以离开。选择红色的 "Leave Meeting(离开会议)"按钮方可退出会议。

我们希望本视频能帮助您做好参加 Zoom 远程法庭诉讼程序的准备。您可能还想观看 "Preparing for Your Remote Court Proceeding on Zoom"(做好 Zoom 远程法庭诉讼程序准

Judicial Council of California "Preparing for Your Remote Court Proceeding on Zoom" Video Transcript — Simplified Chinese

备),"以及查看附带的资源。查看您当地法院的网站获取联系信息。法院的网站也可能包括通过视频或电话出庭的直接链接。

感谢您!